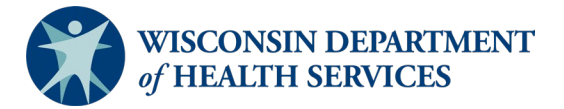

# Wisconsin Functional Screen Information System

Adult Long Term Care Functional Screen Issue Date: March 6, 2024 Screen Liaison Toolkit

# **Topic: Screen Time Report**

**Purpose**: This document explains how to run a Screen Time Report in Functional Screen Information Access (FSIA). This report allows the user to view screen time information for a screener or an agency.

Definitions: Definitions are located in the Screen Liaison Toolkit Definitions document.

**Uses and Limitations:** Uses and limitations of this report are located in the <u>Reports</u> <u>Summary</u> document.

# Step 1:

After logging into the screen application, select "Reports."

| Name       |           | Last Name     |           | Birt       | th Date     | - @       | Social Secu     | rity Number                                                        | _                   |
|------------|-----------|---------------|-----------|------------|-------------|-----------|-----------------|--------------------------------------------------------------------|---------------------|
|            |           |               |           | MM         | 1 / DD / YY | YY 🕲      |                 | +                                                                  | SEAR                |
| FIRST NAME | LAST NAME | MI BIRTH DATE | SCREEN CA | TEGORIES   |             |           |                 |                                                                    |                     |
| larsha     | Mellow    | 03/21/1962    | CLTS      | 🖌 LTC      | MH          | PCST      | -               |                                                                    |                     |
| lyrtle     | Turtle    | B 07/20/1952  | CLTS      | 🖌 LTC      | мн          | PCST      | Select a screer | Select a screen to the left and details about it v<br>appear here. | details about it wi |
| ionna      | Shrek     | 11/04/1983    | CLTS      | <b>UTC</b> | МН          | PCST      |                 |                                                                    |                     |
| Carrie     | Oakey     | 02/07/1985    | CLTS      | 🖌 LTC      | MH          | PCST      |                 |                                                                    |                     |
| Heidi      | Claire    | 08/28/1982    | CLTS      | 🖌 LTC      | MH          | PCST      |                 |                                                                    |                     |
| Rainbow    | Bright    | 08/28/1952    | CLTS      | 🖌 LTC      | MH          | 🖌 PCST    |                 |                                                                    |                     |
| Rachel     | Green     | 02/20/1946    | CLTS      | 🖌 LTC      | MH          | PCST      |                 |                                                                    |                     |
| vana       | Seeit     | 02/02/1991    | CLTS      | 🖌 LTC      | MH          | PCST      |                 |                                                                    |                     |
| Seth       | Mandel    | 02/20/1990    | CLTS      | 🖌 LTC      | MH          | PCST      |                 |                                                                    |                     |
|            |           |               |           |            |             |           |                 |                                                                    |                     |
|            |           | 🖌 con         | IPLETED   |            | ITE N       | IO SCREEN |                 |                                                                    |                     |

## Step 2:

Select "Adult Long Term Care Reports."

| Forms<br>View and print copi | ies of the blank functional screens.                                                                                                    |
|------------------------------|----------------------------------------------------------------------------------------------------|
| Administrative Rep           | ports                                                                                                    |
| View and print repo          | ands for agency details. Report provides information about agency name, type and privileges. Report provides different options for filtering and sorting     |
| agency information           | n.                                                                                                    |
| Adult Long Term C            | are Reports)                                                                                                    |
| View and print sum           | Imary reports for Adult Long Term Care functional screens. Reports provide information by eligibility, time reporting, target group, etc. and provide differ |
| options for filtering        | and sorting functional screen data.                                                                                                    |
| Children's Long Te           | <u>irm Supports Reports</u>                                                                                                    |
| View and print sum           | imary reports for Children's Long Term Supports functional screens. Reports provide information by eligibility, time reporting, and other summary            |
| information. The re          | ports provide different options for filtering and sorting functional screen data.                                                                            |
| Mental Health / AO           | DA Reports                                                                                                    |
| View and print sum           | Imary reports for Mental Health / AODA functional screens. Reports provide information by eligibility, time reporting, and other summary information. T      |
| reports provide diff         | 'erent options for filtering and sorting functional screen data.                                                                                             |
| Personal Care Rep            | <u>xorts</u>                                                                                                    |
| View and print sum           | imary reports for Personal Care Screening Tool. Reports provide information by allocation, time reporting, and other summary information. The report         |
| provide different op         | otions for filtering and sorting functional screen data.                                                                                                    |

# Step 3: Select "Screen Time Report."

|     | Adult | l ong | Term   | Care | Reports |
|-----|-------|-------|--------|------|---------|
| 777 | Auuit | LONG  | ICIIII | Care | Reports |

Screen Summary at Agency Level View screen summary information by specifying any combination of criteria from screener name, status, county of responsibility, and screen completion date range

Screen Time Report View screen summary information including total screen time by specifying any combination of criteria from screener name, status, agency and screen completion date range. This report also computes total screen time for an agency and for each screener within an agency.

Target Group Summary at Agency Level

View target group summary information by specifying any combination of criteria from screener name, agency, target groups and screen completion date range.

## Eligibility Summary R

New applicant-level eligibility summary information for an agency. Customized sort options and criteria, such as screener name and eligibility results, are presented based on the agency type.

Screener Summary at Agency Level View and print summary reports for all screeners in different agencies. Reports provide information for each screener in a selected agency with begin date, end date and screener profile. The reports provide different options for filtering and sorting screeners information.

## SSN Status Report

View applicant information by specifying any combination of criteria from agency, screener name, and FSIA SSN status. This report is available so that screeners can view applicants who do not have a verified SSN.

Level of Care Transfer Summary Report View applicant-level level of care transfer summary information for an agency. The reports provide different options for filtering and sorting the transfer summary information.

# Step 4:

After selecting "Screen Time Report," a screen will appear that looks like this:

| 555 | Screen  | Time | Report: | Criteria |
|-----|---------|------|---------|----------|
|     | 0010011 |      | 1100011 | OTTOTIO  |

| Screen Criteria                                                                                           |                                             |
|----------------------------------------------------------------------------------------------------|---------------------------------------------|
| (Note: A blank report will be opened if there are no reco<br>Select County to filter dropdown (optional): | rds found matching the specified criteria.) |
| County:                                                                                                   | All                                         |
| Select desired screen criteria:                                                                           |                                             |
| Screener:                                                                                                 | All                                         |
| Assigned To Agency:                                                                                       | All                                         |
| Screen Archive Status:                                                                                    | Active                                      |
| Screen Date Type                                                                                          |                                             |
| Date Type:                                                                                                | ~ ·                                         |
| Screen Date Range                                                                                         |                                             |
| From:                                                                                                    | MM/DD/YYYY                                  |
| To:                                                                                                    | MM/DD/YYYY                                  |
| Report Format                                                                                             |                                             |
| Report Format:                                                                                            | PDF 🗸                                       |
|                                                                                                    | PREVIOUS SUBMIT                             |

To filter the search criteria, select the information in the dropdown menus for Screen Criteria, Screen Date Type, Screen Date Range, and Report Format.

Helpful Hints:

- Screen Criteria:
  - County: Used to narrow search results to a specific county. This may be helpful depending on the size and agency type.
  - Screener: This field will default to the user's name; however, another screener may be selected or if the user would like to see all screeners in the agency, the user may select "All" in the dropdown.
  - Assigned To Agency: Used to select the appropriate agency or sub-agency from the dropdown. This may be helpful to narrow search results depending on the size and agency type.
  - Screen Archive Status: Used to filter the report based on screen archive status. The field can be filtered to view "All," "Active," or "Archived" screens.
- Screen Date Type: This field is required. Used to filter the report based on screen completion date or eligibility calculated date. Eligibility calculated date is most accurate as it is system generated.
- Screen Date Range:
  - > A date range should always be selected.

- If a date range is not selected or if the date range selected is too broad, the user will receive an error message. If this occurs, the user should select a date range or select a narrower date range.
- Report Format: Used to select whether the report will display as a PDF file or download as an Excel file.

# Step 4:

Select the "Submit" button to generate and view the report with the specified criteria.

|                                           | Long Term Care Functional Screen<br>Screen Time Report<br>(Completed Screens only)<br>Screens Displayed: Active |             |               |                                |                    | ЭАМ         |  |
|-------------------------------------------|----------------------------------------------------------------------------------------------------|-------------|---------------|--------------------------------|--------------------|-------------|--|
| Agency: ADRC Agency A                     |                                                                                                    |             |               |                                |                    |             |  |
| Screener: Brandt, Kelly<br>Applicant Name | Birth Date                                                                                                    | SSN         | Referral Date | Eligibility<br>Calculated Date | Screen Type        | Screen Time |  |
| Geipel, Lola                              | 01/01/2000                                                                                                    | xxx-xx-4341 | 12/01/2021    | 12/15/2021                     | 02 Rescreen        | 3:15        |  |
| Geipel, Bowie                             | 01/01/2000                                                                                                    | xxx-xx-4342 | 11/09/2021    | 11/18/2021                     | 01 Initial screen  | 1:00        |  |
| Geipel, Lucy                              | 01/01/1920                                                                                                    | xxx-xx-4343 | 12/15/2021    | 12/15/2021                     | 01 Initial screen  | 2:45        |  |
| Lane, Penny                               | 01/01/1960                                                                                                    | xxx-xx-4354 | 12/15/2021    | 12/15/2021                     | 01 Initial screen  | 3:15        |  |
| Total Screener Time:                      |                                                                                                    |             |               |                                |                    |             |  |
|                                           |                                                                                                    |             |               |                                | Total Agency Time: | 10:15       |  |

# Note: All screenshots came from the test environment and contain no protected health information.

If you have questions about running reports, please contact the LTCFS Team at <u>DHSLTCFSTeam@dhs.wisconsin.gov</u>.